# Meer begrip voor en probleemoplossing van SDLC voor LLC-netwerkmediaomzetting

# Inhoud

Inleiding Voorwaarden Vereisten Gebruikte componenten Conventies **SDLLC** SDLC-configuratie SDLLC-configuratie **Debugging SDLLC DLSw-mediaomzetting** Opdrachten tonen SDLC-pakketten reinigen tijdens DLSw/SDLC voor PU2.1 DLSw-mediavertaalvoorbeeld DLSw: uitvoeren van omgekeerde mediaconvertaling Lokale DLSw-mediaomzetting Gerelateerde informatie

# **Inleiding**

Dit document biedt informatie om een Synchronous Data Link Control (SDLC) met Logical Link Control (LLC)-netwerkmediaconvertaling te begrijpen en oplossen.

# Voorwaarden

#### **Vereisten**

Er zijn geen specifieke vereisten van toepassing op dit document.

#### Gebruikte componenten

Dit document is niet beperkt tot specifieke software- en hardware-versies.

#### **Conventies**

Raadpleeg <u>Cisco Technical Tips Conventions (Conventies voor technische tips van Cisco) voor</u> meer informatie over documentconventies.

# **SDLLC**

SDLC-to-LAN conversie (SDLLC) wordt gebruikt voor het converteren van een SDLC-sessie voor een Physical Unit 2 (PU2.0)-apparaat naar een Logical Link Control-sessie van type 2 (LLC2). Dit is erg nuttig als u een grote hoeveelheid afstandscontrollers hebt die in één Token Ring-poort op een front-end processor (FEP) worden ingevoerd.

De linkerkant van dit diagram toont een FEP met veel SDLC lijnen die naar verre plaatsen verhuizen. De rechterkant van dit diagram toont hetzelfde scenario met Cisco-routers.

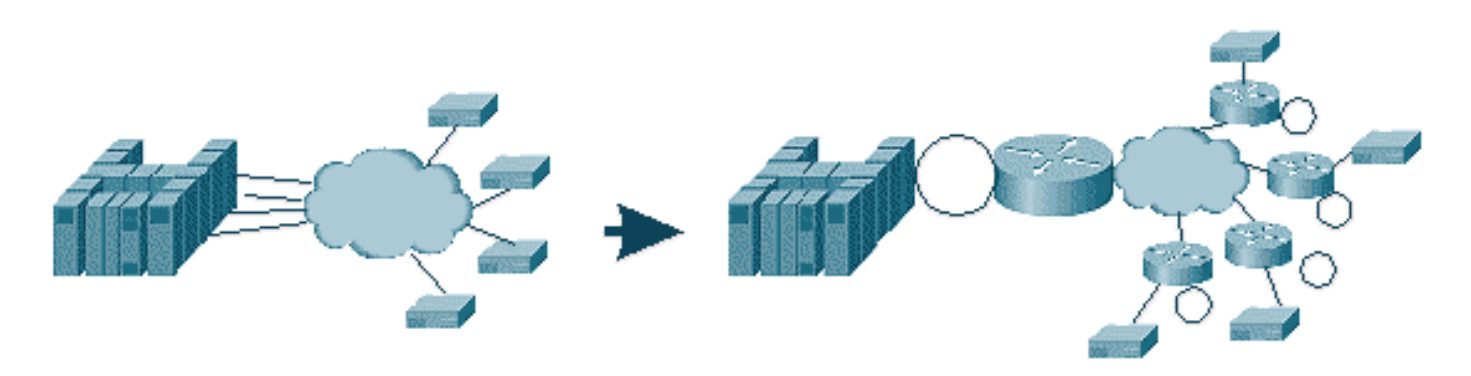

Dankzij de routers kan de FEP alleen de Token Ring-interface hebben. Vanaf dat punt, zijn er meerdere verre plaatsen die SDLLC aan de gastheer uitvoeren, evenals het regelmatige bronroute bridge (SRB) verkeer.

**Opmerking:** Het gebruik van SDLLC voor LLC voor SDLC-conversie is alleen van toepassing op PU2.0-apparaten, niet voor Physical Unit type 2.1 (PU2.1). PU2.1 wordt ondersteund in Data-Link Switching (DLSw).

Om SDLLC te configureren hebt u een SRB in de router nodig. Raadpleeg het gedeelte <u>Begrip en</u> <u>Problemen oplossen Local Source-Route Bridging</u> voor informatie over hoe u een SRB kunt configureren.

#### **SDLC-configuratie**

Omdat SDLLC vanuit een SDLC-interface converteert, hebt u SDLC eerst correct ingesteld. Volg deze stappen om SDLC te configureren:

- 1. Geef de opdracht insluitingssdlc uit om de seriële insluiting in SDLC te wijzigen.
- Geef de opdracht de primaire rol van sdlc uit om de rol van de router in primaire positie in de lijn SDLC te veranderen. Opmerking: In Serial Tunnelling (STUN) omgevingen zijn er primaire en secundaire rollen. Raadpleeg het gedeelte <u>Seriële tunneling (STUN)</u> configureren en oplossen voor meer informatie.
- 3. Geef het sdlc adres xx opdracht uit om SDLC stemadres te configureren.

#### **SDLLC-configuratie**

Om SDLLC te configureren heeft de eerste opdracht een **overtrek**. Deze opdracht definieert waarnaar SDLC converteert in de LLC2-omgeving. Volg deze stappen om SDLLC te configureren:

1. Geef de opdracht sdllc-overstap xxxx.xx.00 lr bn tr uit om SDLLC-mediaconvertaling op

een seriële interface mogelijk te maken.Deze opdracht vertelt de router het virtuele MACadres van het SDLC-station. Vervolgens specificeert de opdracht het lokale ring nummer (**Ir**), het brugnummer (**bn**) en het doelring nummer (**tr**). De **Ir** moet uniek zijn in het netwerk. De **bn** kan een waarde van 1 tot 15 zijn. De **trn** moet de virtuele ring in de router zijn. Als u lokale SDLLC configureren kunt u dit punt maken naar een virtuele ring of naar een interface (fysieke ring die aangesloten is op de Token Ring-interface) in de router.**Opmerking:** de laatste twee cijfers van het MAC-adres in deze opdracht zijn **00**. U kunt de laatste twee cijfers van de **overstap niet instellen** omdat de router deze cijfers gebruikt om het SDLCadres van deze regel in te voegen. Als u de laatste twee cijfers specificeert, vervangt de router hen met het SDLC-adres. Dan antwoordt de host niet voor dat MAC-adres. Bijvoorbeeld, als overstap MAC is geconfigureerd als 4000.1234.5678 en SDLC adres 0x01, gebruikt de router de MAC van 4000.1234.5601 om het SDLC-apparaat in het LLC-domein te vertegenwoordigen. Bovendien is de transdr MAC in niet-kanonisch formaat, dat het zelfde formaat zoals Token Ring frame is.

- 2. Geef de opdracht sdllc xid-adres xxxxx uit om de waarde voor de ruilidentificatie (XID) te specificeren die geschikt is voor het SDLC-station om VTAM-waarden (Virtual Telecommunications Access Methode) aan te passen.Dit wordt bepaald aan de hand van IDBLK en IDNUM in het hoofdknooppunt van de switch in VTAM. Als dit niet overeenkomt, mislukt de XID-uitwisseling.
- 3. Geef de *opdracht* van de **partner** sdlc-*adres sdlc-adres uit om verbindingen voor SDLLC mogelijk te maken.*Dit specificeert het MAC-adres van de partner, wat gewoonlijk de host is.

Er wordt een eenvoudige SDLLC-voorbeeldconfiguratie weergegeven. De SDLC aangesloten controller verschijnt als een lokaal Token Ring-apparaat dat op de FEP is aangesloten.

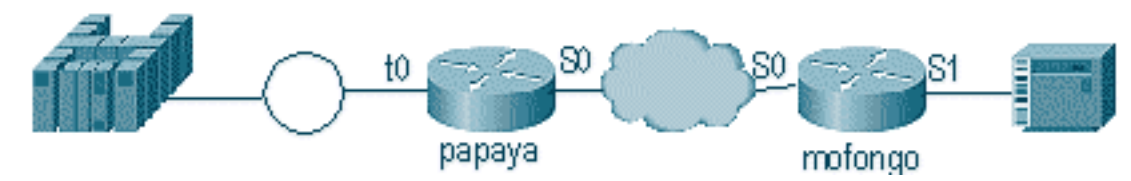

| Рарауа                                                                                                    | Mofongo                                                                                                    |
|----------------------------------------------------------------------------------------------------|----------------------------------------------------------------------------------------------------|
| source-bridge ring-group<br>100<br>source-bridge remote-<br>peer 100 tcp 1.1.1.1<br>source-bridge remote-<br>peer 100<br>tcp 1.1.2.1 local-ack<br>interface tokenring 0<br>ip address 1.1.3.1<br>255.255.255.0<br>source-bridge 33 2 100<br>source-bridge spanning | source-bridge ring group 100<br>source-bridge remote-peer 100<br>tcp 1.1.2.1<br>source-bridge remote-peer 100<br>tcp 1.1.1.1 local-ack<br>source-bridge sdllc local-ack<br>interface serial 0<br>encapsulation sdlc-primary<br>sdlc address c6<br>sdllc traddr 4000.3174.1100 333<br>3 100<br>sdllc partner 4000.1111.1111 c1<br>sdllc xid c1 17200c6 |
| interface loopback 0<br>ip address 1.1.1.1<br>255.255.255.0                                                                                                    | interface loopback 0<br>ip address 1.1.2.1<br>255.255.255.0                                                                                                    |

**Debugging SDLLC** 

Een SDLLC-probleem vereist dat u twee verschillende omgevingen probleemoplossing: de SDLCwereld en de Logical Link Control, type 2 (LLC2)-wereld naar de plaats waar u de frames vertaalt. Omdat u slechts één type controller kunt hebben, is het debuggen van SDLLC makkelijker te begrijpen dan data-link switching (DLSw)/SDLC.

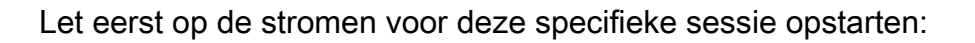

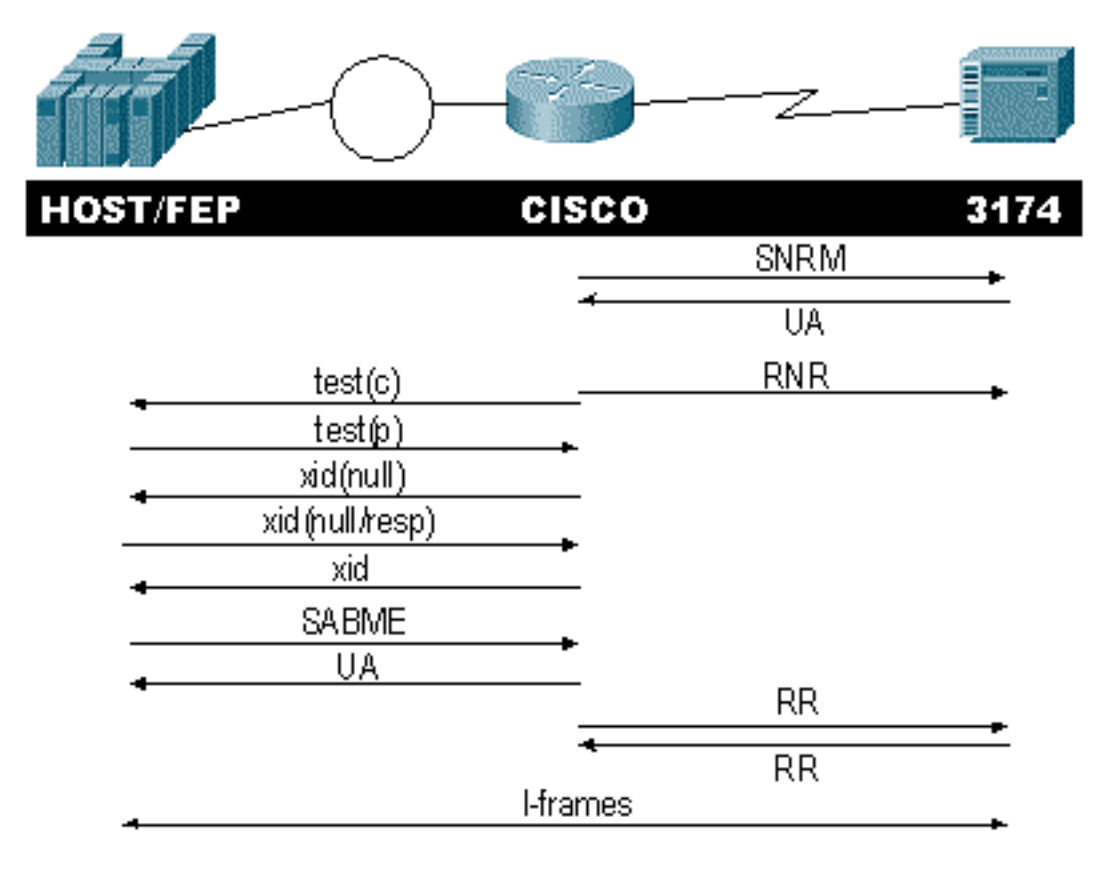

Controleer de reactie op de standaard-responsmodus (SNRM) van de controller. De router start het LLC-gedeelte niet totdat het SDLC-deel in bedrijf is.

Geef deze opdrachten uit om de SNRM-respons te controleren:

- sdlc\_staat
- sdlc\_staat

In dit voorbeeld wordt SNRM naar de controller verzonden, die de status van de lijn in SNRMSENT wijzigt. Als de router in deze staat blijft, heeft hij de ongenummerde ontvangstbevestiging (UA) van de controller niet ontvangen. Dit kan betekenen dat er iets mis is met de SDLC-lijn. Als dit voorkomt, wordt het debug weergegeven in de vorm:

```
%LINEPROTO-5-UPDOWN: Line protocol on Interface Serial1, changed state to up
s4f#
SDLLC_STATE: Serial1 C6 DISCONNECT
  -> SDLC PRI WAIT
SDLC_STATE: (5234984) Serial1 C6 DISCONNECT
  -> SNRMSENT
%SYS-5-CONFIG_I: Configured from console by console
%LINK-3-UPDOWN: Interface Serial1, changed state to up
Serial1 SDLC output C693
Serial1 SDLC input C693
Serial1 SDLC input C673
SDLC_STATE: (5235700) Serial1 C6 SNRMSENT
  -> CONNECT
SDLLC_STATE: Serial1 C6 SDLC PRI WAIT
```

-> NET UP WAIT SDLC\_STATE: (5235700) Seriall C6 CONNECT -> USBUSY

Als de router de UA ontvangt, zal **sdlc\_state** van SNRM\_SENT naar CONNECT bewegen. Daarna beweegt de SDLLC staat van SDLC\_PRI\_WAIT naar NET\_UP\_WAIT. Wanneer dit voorkomt, kan de router beginnen de LLC kant van de verbinding op te halen. De laatste actie is het begin van het verzenden van een niet-gereed(e) bericht(en) naar de SDLC-lijn. Hierdoor kan de controller geen informatie verzenden totdat de LLC-zijde in gebruik is.

Daarna, verstuurt de router een ontdekkingsreiziger om de plaats van zijn partner te vinden.

SDLLC: O TEST, dst 4000.1111.1111 src 4000.3174.11c6 dsap 0 ssap 0
To0: out: MAC: acfc: 0x8040 Dst: 4000.1111.1111 Src: c000.3174.11c6 bf: 0x82 0x304A210
To0: out: RIF: 8800.14D3.0642.0210
To0: out: LLC: 0000F300 00800000 000C3BF0 7D000000 00800000 000C3BF0 ln: 25
SDLLC: NET UP WAIT recv FORWARD TEST P/F(F3) 4000.3174.11c6 c000.1111.1111 00 01 -> Serial1
C6

caching rif

De bovenstaande uitvoer geeft de testenquête weer die wordt verzonden en ontvangen. Omdat dit voorbeeld een lokaal aangesloten controller en Token Ring heeft, laat de testenquête de router op zoek naar het partneradres. Nadat de router het testkader ontvangt, begint het de XID uitwisseling. De router caches het Routing Information Field (RIF) voor deze sessie, die u kunt verifiëren met de opdracht **Show Rf**. Omdat dit een PU2.0 is, verstuurt de router een Format 0 Type 2 XID naar de host na de reactie op de XID-waarde.

```
SDLLC: 0 xid(null), 4000.1111.1111 4000.3174.11c6 4 4 [1000.14D3.0641.0051.12C2.0194.01F1.02C0]
SDLLC: NET UP WAIT recv FORWARD XID P/F(BF) 4000.3174.11c6 c000.1111.1111 04 05
    -> Serial1 C6
SDLLC: 0 xid(0T2), 4000.1111.1111 4000.3174.11c6 4 4 [1000.14D3.0641.0051.12C2.0194.01F1.02C0]
SDLLC: NET UP WAIT recv FORWARD SABME P/F(7F) 4000.3174.11c6 c000.1111.1111 04 04
    -> Serial1 C6
SDLLC: SABME for Serial1 C6 in NET UP WAIT
%SDLLC-5-ACT_LINK: SDLLC: Serial1 LINK address C6 ACTIVATED: Net connect
SDLLC_STATE: Serial1 C6 NET UP WAIT -> CONNECT
```

Na de XID-uitwisseling ontvangt de router de Set Asynchronous Balanced Mode Extended (SABME) van de host. Dit voltooit de opstartprocedure en de router reageert met een UA op de host. Nu, de staat van de lijn SDLC verandert van USBUSY aan CONNECT, en de I-frames kunnen door de router gaan.

SDLC\_STATE: (5235944) Serial1 C6 USBUSY
 -> CONNECT
Serial1 SDLC output C611
Serial1 SDLC input C611
s4f#

### **DLSw-mediaomzetting**

DLSw biedt een belangrijke verbetering van mediavertaling omdat deze PU2.1 ondersteunt. Hierdoor kan SDLLC worden geconverteerd naar LLC2 voor controllers, zoals de 5494 en de 5394 (met upgradeoptie naar PU2.1 - IBM RPQ 8Q0775) naar AS/400. Dit verwijdert de noodzaak voor STUN en slechte AS/400 multipoint lijnen. De configuratieparameters voor DLSw-mediavertaling zijn een beetje anders dan de SDLLCparameters. Er is één DLSw-opdracht die wordt toegevoegd, de rest zijn SDLC-opdrachten. Voltooi deze stappen om DLSw-mediavertaling te configureren:

- 1. Geef de opdracht **insluitingssdlc uit** om de seriële insluiting in SDLC te wijzigen.Omdat u de lijn SDLC in de router wilt beëindigen, moet de router als primair voor opiniepeilingsdoeleinden handelen. Dit is anders dan STUN omdat de hoofdpersoon de HOST of de AS/400 zal zijn.
- 2. Geef de opdracht de **primaire rol van sdlc uit** om de rol van de router in primaire positie in de lijn SDLC te veranderen.
- 3. Geef het **sdlc adres xx** opdracht uit om het SDLC stemadres te configureren.Dit is waar DLSw verschilt van SDLLC. In SDLLC, specificeert u opdrachten met het **sdlc**-trefwoord. In DLSw, specificeer opdrachten met het **sdlc**-trefwoord.
- 4. Geef de opdracht sdlc vmac xxxx.xx.00 uit om het virtuele MAC-adres voor de SDLCcontroller te configureren.Deze parameter vertelt de router het virtuele MAC-adres voor deze SDLC-controller in de LLC2-omgeving. Vergeet niet de laatste byte van 00 te laten, want het stemadres is erbij gevoegd (sdlc-adres).
- 5. Geef de opdracht sdlc xid nn xxxxx uit om de XID voor deze PU 2.0 te configureren. In deze opdracht is nn het stemadres van de controller en xxxxxxx is de XID voor deze PU2.0 (het IDBLOCK en IDNUM dat is gecodeerd in het hoofdknooppunt van de switch in VTAM). Opmerking: als je een PU2.1 hebt, is er onderhandeling over XID. Hierdoor verandert de opdracht.
- 6. Geef de opdracht **sdlc xid nn xid-poll uit** om de XID voor deze PU 2.1 te configureren. In deze opdracht is *nn het stemadres van het station.*
- 7. Geef de opdracht van de partner xxxx.xxxx van sdlc uit om het MAC-adres van de routerpartner te configureren. In deze opdracht is *nn het stemadres van de betrokken controleur.* Het is belangrijk het adres van de controller te specificeren, omdat er in meerdere lijnen een controller kan worden geplaatst die leidt naar de ene host en een andere controller die leidt naar een andere host.
- 8. Geef de opdracht sdlc dlsw nn uit om DLSw te configureren voor de specifieke controller. In deze opdracht is *nn* het stemadres van de controller of controllers in de multidrop. Met deze opdracht kunt u meerdere stemadressen in één opdracht instellen. Opmerking: Pas op voor bug #CSCdi75481. Raadpleeg voor meer informatie de <u>Bug Toolkit</u> (alleen <u>geregistreerde</u> klanten). Als de opdracht sdlc dlsw nn niet is verwijderd voordat u het SDLC-adres van de router wijzigt, kan de CLS-code niet correct DLSw met de SDLC-interface communiceren. Dit zorgt ervoor dat de interface zich gedraagt alsof er niets is geconfigureerd. Dit defect is vastgesteld in Cisco IOS® softwarereleases 11.1(8.1)11.1(8.1)AA01(01.03) 11.1(8.1)AA01(01.02) en later.

Er wordt een voorbeeldconfiguratie weergegeven voor een DLSw SDLC PU2.0-controller.

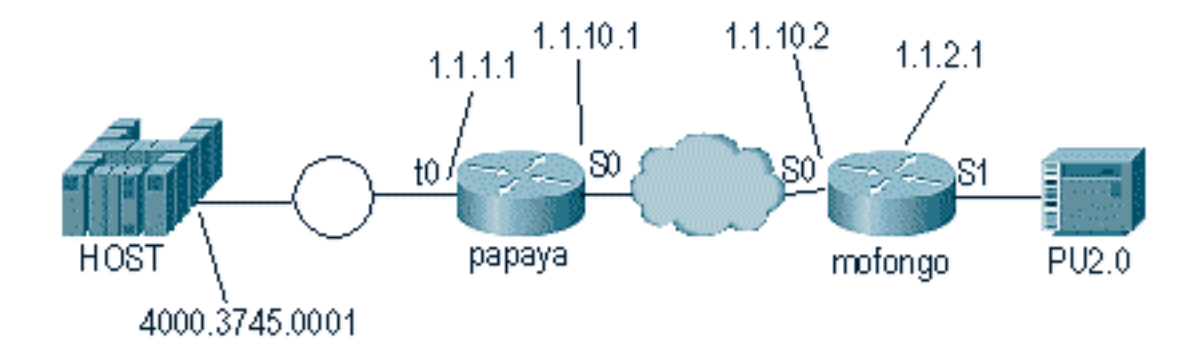

| Papaya                   | Mofongo                         |
|--------------------------|---------------------------------|
|                          |                                 |
|                          | dlsw local-peer peer-id 1.1.2.1 |
| source-bridge ring-group | dlsw remote-peer 0 tcp 1.1.1.1  |
| 100                      | !                               |
| dlsw local-peer peer-id  | interface loopback 0            |
| 1.1.1.1                  | ip address 1.1.2.1              |
| dlsw remote-peer 0 tcp   | 1                               |
| 1.1.2.1                  | interface serial 0              |
| !                        | ip address 1.1.10.2             |
| interface serial 0       | 255.255.255.0                   |
| ip address 1.1.10.1      | 1                               |
| 255.255.255.0            | interface serial 1              |
| !                        | no ip address                   |
| interface tokenring 0    | encapsulation sdlc              |
| ip address 1.1.1.1       | sdlc role primary               |
| 255.255.255.0            | sdlc vmac 4000.3174.0000        |
| ring-speed 16            | sdlc address c1                 |
| source-bridge 1 1 100    | sdlc xid c1 01767890            |
| source-bridge spanning   | sdlc partner 4000.3745.0001 c1  |
|                          | sdlc dlsw c1                    |

Denk er bij het coderen van een meerdere, aan dat PU2.1s intelligenter is en meer informatie te hebben om uit te wisselen dan een vast PU2.0 apparaat. Dit is belangrijk bij het configureren van een omgeving met meerdere aansluitingen, omdat u de lijn als primair voor het PU2.0-apparaat moet coderen. U moet ook de **xid-enquête** toevoegen voor het SDLC-adres van het PU2.1- apparaat, zodat de code begrijpt wat te doen met elk van de controllers. Dit is een voorbeeld van de configuratie.

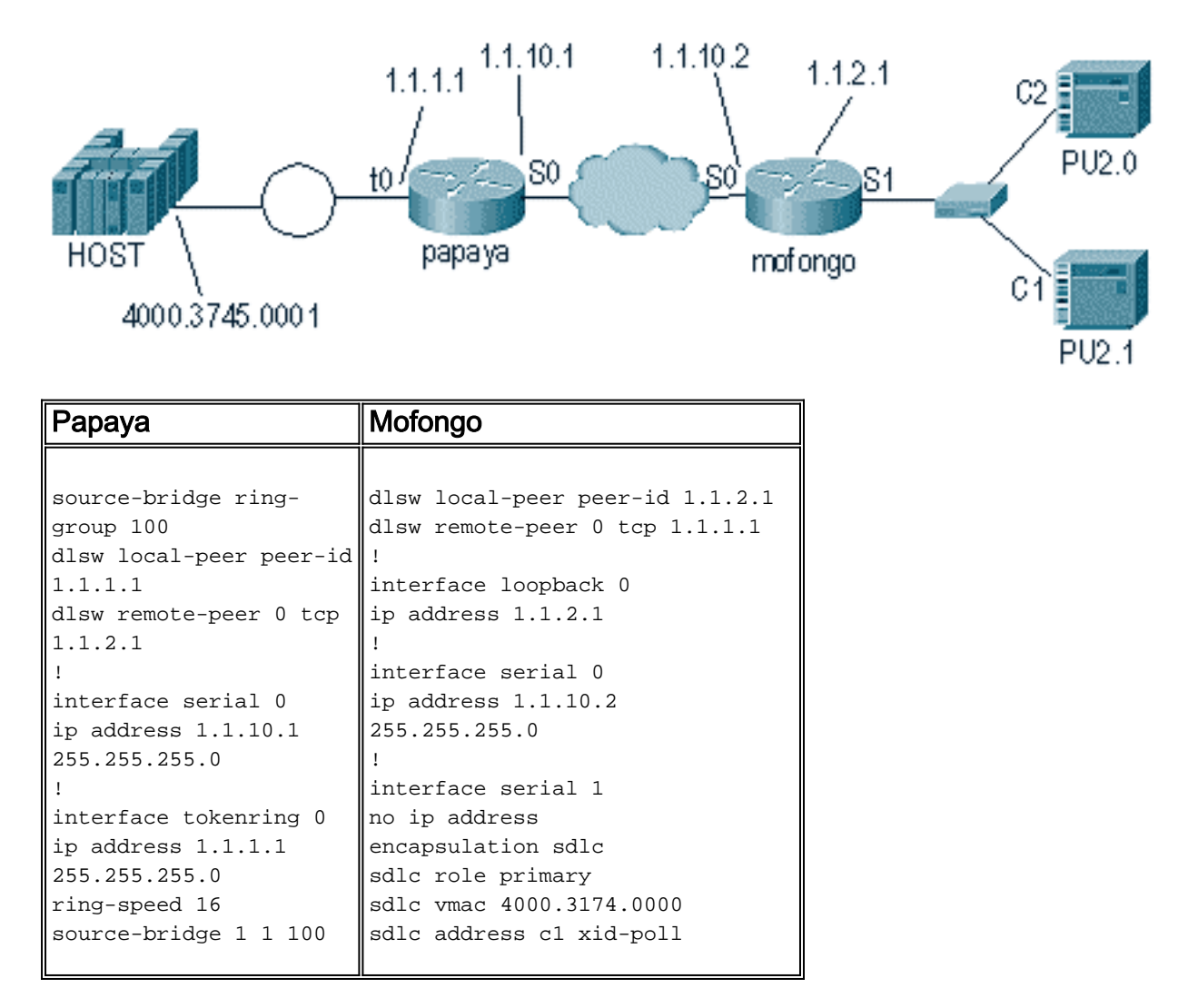

| source-bridge spanning | sdlc partner 4000.9404.0001 c | c1 |
|------------------------|-------------------------------|----|
|                        | sdlc address c2 01767890      |    |
|                        | sdlc partner 4000.9404.0001 c | c2 |
|                        | sdlc dlsw c1 c2               |    |

#### **Opdrachten tonen**

Raadpleeg <u>Data-Link Switching Plus</u> voor meer informatie over de showopdrachten die voor DLSw-mediaconvertaling worden gebruikt.

# SDLC-pakketten reinigen tijdens DLSw/SDLC voor PU2.1

%LINK-3-UPDOWN: Interface Serial2, changed state to up Het eerste wat er gebeurt is een XID of BF naar het SDLC-adres van FF.

Serial2 SDLC output FFBF

Daarna wordt er een XID ontvangen van de 5494. Dit is een XID formaat 2 type 3, dat in deze **debug sdlc**-pakketuitvoer wordt weergegeven:

 Serial2 SDLC input

 0046C930: DDBF3244
 073000DD
 0000B084
 0000000
 .....d...

 0046C940: 0000001
 0B000004
 0900000
 00070010
 .....54940020

 0046C960: F0F0F0F0
 F0F0F0F0
 0E0CF4D5
 C553C14B
 0000000...4NETA.

 0046C970:
 C3D7F5F4
 F9F4
 CP5494

Dit zijn verklaringen van verschillende velden uit deze opdracht:

- 07300DD Dit veld bestaat uit het blok-ID en het ID-nummer dat in de 5494 is geconfigureerd. Blok-ID en ID-nummer worden XID genoemd en worden door de 5494 tijdens de sessieonderhandeling naar de peer verzonden.
- NETA Dit veld is de Advanced Peer-to-Peer Network Identifier (APPN) die wordt gebruikt. Normaal gesproken komt dit veld overeen met de NETID die in de peer is ingesteld. In dit geval is de peer een AS/400.
- CP5494 Dit veld is de naam van het Control Point (CP) van 5494.
- DD Dit veld is het SDLC-adres.

Daarna wordt XID ontvangen van de AS/400:

| Serial2 SD | LC output | 2                |                  |          |                       |
|------------|-----------|------------------|------------------|----------|-----------------------|
| 004BC070:  | FFBF      | 324C <b>0564</b> | <b>5253</b> 0000 | 0080A000 | <                     |
| 004BC080:  | 00000000  | 00010B30         | 0005BA00         | 0000007  |                       |
| 004BC090:  | 000E0DF4  | D5C5E3C1         | 4BD9E3D7         | F4F0F0C1 | 4 <b>neta.rtp400a</b> |
| 004BC0A0:  | 1017F116  | 11011300         | 11F9F4F0         | F4C6F2F5 | 19404F25              |
| 004BC0B0:  | F1F0F0F0  | F4F5F2F5         | F3460505         | 80000000 | 100045253             |
| 004BC0C0:  |           |                  |                  |          |                       |
| Serial2 SD | DLC input |                  |                  |          |                       |
| 0046C270:  |           |                  | DDBF3244         | 073000DD |                       |
| 0046C280:  | 0000B084  | 00000000         | 0000001          | 0B000004 | d                     |
| 0046C290:  | 09000000  | 00070010         | 17001611         | 01130012 |                       |
|            |           |                  |                  |          |                       |

```
0046C2A0: F5F4F9F4 F0F0F2F0 F0F0F0F0 F0F0F0F0 549400200000000
0046C2B0: 0E0CF4D5 C5E3C14B C3D7F5F4 F9F4
                                           ..4NETA.CP5494
Serial2 SDLC output
004C0B10: FFBF 324C0564 52530000 00F6C800
                                             ...<...бН.
004C0B20: 00000080 15010B10 0005BA00 00000007 .....
004C0B30: 000E0DF4 D5C5E3C1 4BD9E3D7 F4F0F0C1 ...4NETA.RTP400A
004C0B40: 1017F116 11011300 11F9F4F0 F4C6F2F5
                                            ..1.....9404F25
004C0B50: F1F0F0F0 F4F5F2F5 F3460505 80150000 100045253.....
004C0B60:
Serial2 SDLC input
0046BBC0: DDBF3244 073000DD 0000B084 00000000 .....d....
0046BBD0: 0000001 0B000004 09000000 00070010
                                            . . . . . . . . . . . . . . . . .
0046BBE0: 17001611 01130012 F5F4F9F4 F0F0F2F0
                                            0046BBF0: F0F0F0F0 F0F0F0F0 0E0CF4D5 C5E3C14B 00000000..4NETA.
0046BC00: C3D7F5F4 F9F4
                                            CP5494
```

- 05645253 Dit veld bestaat uit de blokID en het ID-nummer van de AS/400.
- RTP400A Dit veld is de CP-naam van de AS/400. De CP-naam wordt gevonden in het DSPNETA-bestand (Display Network Attributes) in het AS/400-bestand.

Vervolgens worden de SNRM (93) en UA (73) op de lijn weergegeven. Vóór SNRM, gebruikt de router altijd het uitzending adres. Vanaf dit punt op, gebruikt de router altijd het eigenlijke stemadres van de DD.

| Serial2 | SDLC | output | DD93 |
|---------|------|--------|------|
| Serial2 | SDLC | input  | DD73 |
| Serial2 | SDLC | output | DD11 |
| Serial2 | SDLC | input  | DD11 |
|         |      |        |      |

Op dit punt schorst de verbinding vanwege de status Secure Receiver Ready (RR) tussen de router en de 5494.

**Opmerking:** Als de router waarop u de debug moet uitvoeren andere SDLC interfaces heeft en u niet logt als gebufferd, kan de router schorsen. Het begrip wanneer u een debug aan de terminal tegen houtkap kunt lopen komt met ervaring. Als u het niet zeker weet, gebruikt u altijd de houtkap gebufferd en de opdracht **weblog** om SDLC-debugs weer te geven

Schakel de controller uit op de AS/400. Dit stelt u in staat om DISK (53) en UA (73) te zien die resulteren aan de SDLC kant van de sessie.

Serial2 SDLC outputDD53Serial2 SDLC inputDD73

**DLSw-mediavertaalvoorbeeld** 

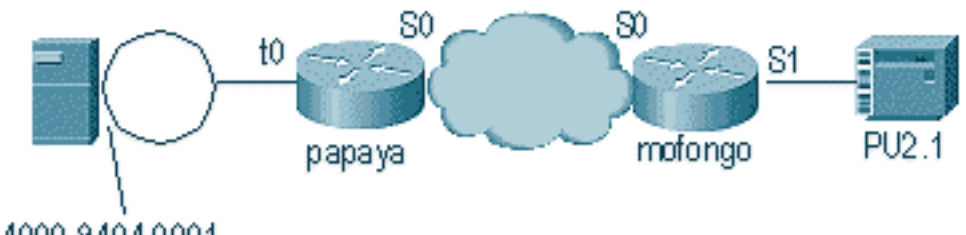

```
4000.9404.0001
```

Nadat de interface op en neer komt, begint de router het proces door de locatie van de afstandsbediening te bepalen.

%LINEPROTO-5-UPDOWN: Line protocol on Interface Serial4, changed state to up DLSW Received-ctlQ : CLSI Msg : ID\_STN.Ind dlen: 46 CSM: Received CLSI Msg : ID\_STN.Ind dlen: 46 from Serial4 CSM: smac 4000.5494.00dd, dmac 4000.9404.0001, ssap 4 , dsap 4 %DLSWC-3-RECVSSP: SSP OP = 4( ICR ) -explorer from peer 10.17.2.198(2065) DLSw: new\_ckt\_from\_clsi(): Serial4 4000.5494.00dd:4->4000.9404.0001:4

Na het ontvangen van het ICR-frame start DLSw de finite state-machine (FSM) voor deze sessie. Dit wordt uitgevoerd door de berichten **REQ\_OPNSTN.Req** en **REQ\_OPNSTN.Cfm** tussen DLSw en Cisco Link Services Interface (CLSI).

DLSw: START-FSM (488636): event:DLC-Id state:DISCONNECTED DLSw: core: dlsw\_action\_a() DISP Sent : CLSI Msg : REQ\_OPNSTN.Req dlen: 106 DLSw: END-FSM (488636): state:DISCONNECTED->LOCAL\_RESOLVE

DLSW Received-ctlQ : CLSI Msg : REQ\_OPNSTN.Cfm CLS\_OK dlen: 106 DLSw: START-FSM (488636): event:DLC-ReqOpnStn.Cnf state:LOCAL\_RESOLVE DLSw: core: dlsw\_action\_b() CORE: Setting lf size to FF

Na het gesprek met CLSI, stuurt DLSw **sessie opstarten CUR** beelden naar de afstandsrouter. Deze vinden alleen plaats tussen de twee routers.

%DLSWC-3-SENDSSP: SSP OP = 3( CUR ) to peer 10.17.2.198(2065) success DLSw: END-FSM (488636): state:LOCAL\_RESOLVE->CKT\_START

%DLSWC-3-RECVSSP: SSP OP = 4( ICR ) from peer 10.17.2.198(2065) DLSw: 488636 recv FCI 0 - s:0 so:0 r:0 ro:0 DLSw: recv RWO DLSw: START-FSM (488636): event:WAN-ICR state:CKT\_START DLSw: core: dlsw\_action\_e() DLSw: sent RWO DLSw: sent RWO DLSw: 488636 sent FCI 80 on ACK - s:20 so:1 r:20 ro:1 %DLSWC-3-SENDSSP: SSP OP = 5( ACK ) to peer 10.17.2.198(2065) success DLSw: END-FSM (488636): state:CKT\_START->CKT\_ESTABLISHED

Zodra het circuit is geactiveerd, stuurt de router de XID die is opgeslagen en start de XIDuitwisseling. Het is belangrijk te begrijpen waar de XID's zijn. In dit voorbeeld betekent de data-link control (DLC)-ID dat de XID uit het lokale DLC-station kwam en de WAN-XID uit de afstandsrouter of het externe station kwam.

DLSw: START-FSM (488636): event:DLC-Id state:CKT\_ESTABLISHED DLSw: core: dlsw\_action\_f() DLSw: 488636 sent FCA on XID %DLSWC-3-SENDSSP: SSP OP = 7( XID ) to peer 10.17.2.198(2065) success DLSw: END-FSM (488636): state:CKT\_ESTABLISHED->CKT\_ESTABLISHED %DLSWC-3-RECVSSP: SSP OP = 7( XID ) from peer 10.17.2.198(2065) DLSw: 488636 recv FCA on XID - s:20 so:0 r:20 ro:0 DLSw: START-FSM (488636): event:WAN-XID state:CKT\_ESTABLISHED DLSw: core: dlsw\_action\_g() DISP Sent : CLSI Msg : ID.Rsp dlen: 12 DLSw: END-FSM (488636): state:CKT\_ESTABLISHED->CKT\_ESTABLISHED %DLSWC-3-RECVSSP: SSP OP = 7( XID ) from peer 10.17.2.198(2065) DLSw: START-FSM (488636): event:WAN-XID state:CKT\_ESTABLISHED DLSw: START-FSM (488636): event:WAN-XID state:CKT\_ESTABLISHED

DISP Sent : CLSI Msg : ID.Req dlen: 88

DLSw: END-FSM (488636): state:CKT\_ESTABLISHED->CKT\_ESTABLISHED DLSW Received-ctlQ : CLSI Msg : ID.Ind dlen: 82 DLSw: START-FSM (488636): event:DLC-Id state:CKT\_ESTABLISHED DLSw: core: dlsw\_action\_f() %DLSWC-3-SENDSSP: SSP OP = 7( XID ) to peer 10.17.2.198(2065) success DLSw: END-FSM (488636): state:CKT\_ESTABLISHED->CKT\_ESTABLISHED %DLSWC-3-RECVSSP: SSP OP = 7( XID ) from peer 10.17.2.198(2065) DLSw: START-FSM (488636): event:WAN-XID state:CKT\_ESTABLISHED DLSw: core: dlsw\_action\_g() DISP Sent : CLSI Msg : ID.Rsp dlen: 88 DLSw: END-FSM (488636): state:CKT\_ESTABLISHED->CKT\_ESTABLISHED DLSW Received-ctlQ : CLSI Msg : ID.Ind dlen: 82 DLSw: START-FSM (488636): event:DLC-Id state:CKT\_ESTABLISHED DLSw: core: dlsw\_action\_f() \*DLSWC-3-SENDSSP: SSP OP = 7( **XID** ) to peer 10.17.2.198(2065) success DLSw: END-FSM (488636): state:CKT\_ESTABLISHED->CKT\_ESTABLISHED \*DLSWC-3-RECVSSP: SSP OP = 7( XID ) from peer 10.17.2.198(2065) DLSw: START-FSM (488636): event:WAN-XID state:CKT\_ESTABLISHED DLSw: core: dlsw\_action\_g() DISP Sent : CLSI Msg : ID.Rsp dlen: 88 DLSw: END-FSM (488636): state:CKT\_ESTABLISHED->CKT\_ESTABLISHED DLSW Received-ctlQ : CLSI Msg : ID.Ind dlen: 82 DLSw: START-FSM (488636): event: DLC-Id state: CKT\_ESTABLISHED

DLSw: core: dlsw\_action\_f() %DLSWC-3-SENDSSP: SSP OP = 7( **XID** ) to peer 10.17.2.198(2065) success DLSw: END-FSM (488636): state:CKT\_ESTABLISHED->CKT\_ESTABLISHED

De router ontvangt **CONQ** van AS/400 (SABME). Dit wordt vertaald in de serielijn als een SNRM. Dan wacht de router op de UA op de seriële lijn (**CONNECT.Cfm**) en stuurt de **CONR** naar de andere kant. Hierdoor wordt de sessiestatus veranderd in **VERBONDEN**.

%DLSWC-3-RECVSSP: SSP OP = 8( CONQ ) from peer 10.17.2.198(2065) DLSw: START-FSM (488636): event:WAN-CONQ state:CKT\_ESTABLISHED DLSw: core: dlsw\_action\_i() DISP Sent : CLSI Msg : CONNECT.Req dlen: 16 DLSw: END-FSM (488636): state:CKT\_ESTABLISHED->CONTACT\_PENDING

DLSW Received-ctlQ : CLSI Msg : CONNECT.Cfm CLS\_OK dlen: 8 DLSw: START-FSM (488636): event:DLC-Connect.Cnf state:CONTACT\_PENDING DLSw: core: dlsw\_action\_j() %DLSWC-3-SENDSSP: SSP OP = 9( CONR ) to peer 10.17.2.198(2065) success DISP Sent : CLSI Msg : FLOW.Req dlen: 0 DLSw: END-FSM (488636): state:CONTACT\_PENDING->CONNECTED

### DLSw: uitvoeren van omgekeerde mediaconvertaling

Een andere algemene instelling is **reverse-sdlc**. In omgekeerde SDLLC wordt het primaire station via een lijn SDLC aan de router bevestigd. Dit wordt meestal in host omgevingen gezien wanneer gebruikers de host willen migreren naar een Token Ring-bijlage. Omgekeerd SDLLC verandert de manier waarop DLSw de SDLC-lijn verwerkt omdat het vaak niet duidelijk is of de afstandsbediening actief is of niet.

|              | 306                |          |
|--------------|--------------------|----------|
| 5494         | cisco cisco        | ) AS/400 |
| test(c)      | CUR                | xid      |
| test(r)      |                    |          |
| •            | ICR(CS)            | -        |
| -            | , ACK              | -        |
|              | , xid              |          |
| 👞 xid 🖡 -    | <del>د xid ،</del> | xid +    |
| SABME        | CONQ               | SNRM     |
| UA           | CONR               |          |
| RR RR        | -                  |          |
|              |                    | BR +     |
| <del>.</del> | l-frames           | •        |

Ten eerste, omdat de AS/400 in dit geval primair is, of in de rol onderhandelbaar is, moet zij de sessie starten. Wanneer de AS/400 de eerste XID verstuurt nadat de serielijn gebruiksklaar is, start de router het zoekproces naar de afstandsbediening. Nadat het circuit is geactiveerd, kan de XID-onderhandeling in de regel worden gestart.

Wanneer de XID-onderhandeling is voltooid, verstuurt de AS/400 SNRM de router. Dit veroorzaakt de router om CONQ te verzenden en verwacht de CONR van de verre router. De router kan niet met de UA reageren tot het een SNRM ziet, en nadat het de CONR ontvangt. In bijna alle versies van de code, wacht de router 30 seconden tot de sessie is uitgelopen. Dit betreft het ontvangen van SNRMs van het primaire apparaat wanneer het primaire apparaat de CONR van de afstandsbediening ontvangt.

In de meest recente code van Cisco IOS 11.1, veranderen de standaardwaarden in één minuut in plaats van 30 seconden. In de AS/400 wordt deze tijd de **niet-productieve respontimer** genoemd en is de standaardinstelling op 32 seconden.

### Lokale DLSw-mediaomzetting

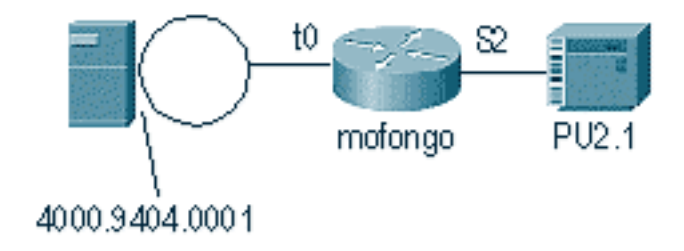

%LINEPROTO-5-UPDOWN: Line protocol on Interface Serial2, changed state to up %SYS-5-CONFIG\_I: Configured from console by console DLSW Received-ctlQ : CLSI Msg : ID\_STN.Ind dlen: 46 CSM: Received CLSI Msg : ID\_STN.Ind dlen: 46 from Serial2

Het eerste wat u in DLSw lokaal opmerkt is de XID van de seriële kant. Deze XID moet worden opgeslagen totdat de router de LLC-testframes/responsen doorstuurt.

CSM: smac 4000.5494.00dd, dmac 4000.9404.0001, ssap 4 , dsap 4 DISP Sent : CLSI Msg : TEST\_STN.Req dlen: 46 DISP Sent : CLSI Msg : TEST\_STN.Req dlen: 46 CSM: Write to all peers not ok - PEER\_NO\_CONNECTIONS DLSW Received-ctlQ : CLSI Msg : TEST\_STN.Ind dlen: 43 CSM: Received CLSI Msg : TEST\_STN.Ind dlen: 43 from TokenRing0 CSM: smac c000.9404.0001, dmac 4000.5494.00dd, ssap 0 , dsap 4 Daarna verlaat het teststation de router en de reactiewinst van AS/400. Nu kan de router de lokale FSM creëren.

Opmerking: Denk eraan dat dit een lokale sessie is.

DLSw: csm\_to\_local(): Serial2-->TokenRing0 4000.5494.00dd:4->4000.9404.0001:4 DLSw: START-LFSM TokenRing0 (4000.9404.0001->4000.5494.00dd) event:ADMIN-START DLSw: LFSM-A: Opening DLC station DISP Sent : CLSI Msg : REQ\_OPNSTN.Req dlen: 106 DLSw: END-LFSM (4000.9404.0001->4000.5494.00dd): state:DISCONNECTED ->OPN\_STN\_PEND DLSw: START-LFSM Serial2 (4000.5494.00dd->4000.9404.0001) event:ADMIN-START DLSw: LFSM-A: Opening DLC station DISP Sent : CLSI Msg : REQ\_OPNSTN.Req dlen: 106 DLSw: END-LFSM (4000.5494.00dd->4000.9404.0001): state:DISCONNECTED ->OPN\_STN\_PEND DLSW Received-ctlQ : CLSI Msg : REQ\_OPNSTN.Cfm CLS\_OK dlen: 106 DLSw: START-LFSM TokenRing0 (4000.9404.0001->4000.5494.00dd) event:DLC-ReqOpnStn.Cnf DLSw: LFSM-B: DLC station opened DLSw: END-LFSM (4000.9404.0001->4000.5494.00dd): state:OPN\_STN\_PEND ->ESTABLISHED DLSW Received-ctlQ : CLSI Msg : REQ\_OPNSTN.Cfm CLS\_OK dlen: 106 DLSw: START-LFSM Serial2 (4000.5494.00dd->4000.9404.0001) event:DLC-ReqOpnStn.Cnf DLSw: LFSM-B: DLC station opened DLSw: processing saved clsi message Nadat de router lokaal heeft bevestigd dat de FSM klaar is, kan het XID naar de partner sturen. In dit voorbeeld is de partner de AS/400 (ID.Reg). DLSw: START-LFSM Serial2 (4000.5494.00dd->4000.9404.0001) event:DLC-Id DLSw: LFSM-X: forward XID to partner DISP Sent : CLSI Msg : ID.Req dlen: 12 DLSw: END-LFSM (4000.5494.00dd->4000.9404.0001): state:ESTABLISHED ->ESTABLISHED DLSw: END-LFSM (4000.5494.00dd->4000.9404.0001): state:OPN\_STN\_PEND ->ESTABLISHED DLSW Received-ctlQ : CLSI Msg : ID.Cfm CLS\_OK dlen: 32 DLSw: START-LFSM TokenRing0 (4000.9404.0001->4000.5494.00dd) event:DLC-Id DLSw: LFSM-X: forward XID to partner DISP Sent : CLSI Msg : ID.Rsp dlen: 12 DLSw: END-LFSM (4000.9404.0001->4000.5494.00dd): state:ESTABLISHED ->ESTABLISHED

Vervolgens wordt er een XID ontvangen van Token Ring. De ID.Ind heeft een lengte van 108. De

router zendt deze XID naar de partner in dit scenario, dat de lijn SDLC is. Dit wordt aangegeven door de **ID.Req** die is verstuurd. Elke keer dat de router een pakje ontvangt, moet u de lineaire eindige staatsmachine (LFSM) starten. Dit is de sleutel tot het begrijpen van dit debug, omdat het je informeert waar het begint en welke punten het gaat.

DLSW Received-ctlQ : CLSI Msg : **ID.Ind** dlen: 108 DLSW: START-LFSM **TokenRing0** (4000.9404.0001->4000.5494.00dd) event:DLC-Id DLSw: LFSM-X: forward XID to partner DISP Sent : CLSI Msg : **ID.Req** dlen: 88 DLSw: END-LFSM (4000.9404.0001->4000.5494.00dd): state:ESTABLISHED ->ESTABLISHED

Daarna wordt de XID-respons ontvangen van de serielijn en verzonden naar de partner (het Token Ring-station in dit voorbeeld). Dit duurt voort totdat de XID-uitwisseling voor dit PU2.1-apparaat is voltooid.

DLSW Received-ctlQ : CLSI Msg : **ID.Ind** dlen: 82 DLSW: START-LFSM Serial2 (**4000.5494.00dd->4000.9404.0001**) event:DLC-Id DLSW: LFSM-X: forward XID to partner DISP Sent : CLSI Msg : ID.Rsp dlen: 80 DLSW: END-LFSM (4000.5494.00dd->4000.9404.0001): state:ESTABLISHED ->ESTABLISHED

DLSW Received-ctlQ : CLSI Msg : **ID.Ind** dlen: 108 DLSW: START-LFSM TokenRing0 (**4000.9404.0001->4000.5494.00dd**) event:DLC-Id DLSw: LFSM-X: forward XID to partner DISP Sent : CLSI Msg : **ID.Rsp** dlen: 88 DLSw: END-LFSM (4000.9404.0001->4000.5494.00dd): state:ESTABLISHED ->ESTABLISHED

DLSW Received-ctlQ : CLSI Msg : ID.Ind dlen: 82 DLSw: START-LFSM Serial2 (4000.5494.00dd->4000.9404.0001) event:DLC-Id DLSw: LFSM-X: forward XID to partner DISP Sent : CLSI Msg : **ID.Rsp** dlen: 80 DLSw: END-LFSM (4000.5494.00dd->4000.9404.0001): state:ESTABLISHED ->ESTABLISHED

DLSW Received-ctlQ : CLSI Msg : ID.Ind dlen: 108 DLSw: START-LFSM TokenRing0 (4000.9404.0001->4000.5494.00dd) event:DLC-Id DLSw: LFSM-X: forward XID to partner DISP Sent : CLSI Msg : **ID.Rsp** dlen: 88 DLSw: END-LFSM (4000.9404.0001->4000.5494.00dd): state:ESTABLISHED ->ESTABLISHED

%LINK-3-UPDOWN: Interface Serial2, changed state to up DLSW Received-ctlQ : CLSI Msg : ID.Ind dlen: 82 DLSw: START-LFSM Serial2 (4000.5494.00dd->4000.9404.0001) event:DLC-Id DLSw: LFSM-X: forward XID to partner DISP Sent : CLSI Msg : ID.Rsp dlen: 80 DLSw: END-LFSM (4000.5494.00dd->4000.9404.0001): state:ESTABLISHED ->ESTABLISHED

Na de XID-uitwisseling ontvangt de router een SABME van de AS/400 via **CONNECT.Ind**. Dit vertelt de router om een **CONNECT.Req** naar de lijn SDLC te sturen, wat SNRM is. Vervolgens wordt een bericht van **CONNECT.Cfm** (UA) ontvangen van de serielijn, waardoor de DLSw-code een **CONNECT.Rsp** (UA) naar de AS/400 veroorzaakt.

DLSW Received-ctlQ : CLSI Msg : CONNECT.Ind dlen: 8 DLSw: START-LFSM TokenRing0 (4000.9404.0001->4000.5494.00dd) event:DLC-Connect.Ind DLSw: LFSM-C: starting local partner DLSw: START-LFSM Serial2 (4000.5494.00dd->4000.9404.0001) event:ADMIN-CONN DLSw: LFSM-D: sending connect request to station DISP Sent : CLSI Msg : CONNECT.Req dlen: 16 DLSw: END-LFSM (4000.5494.00dd->4000.9404.0001): state:ESTABLISHED ->CONN\_OUT\_PEND DLSw: END-LFSM (4000.9404.0001->4000.5494.00dd): state:ESTABLISHED ->CONN\_IN\_PEND

DLSW Received-ctlQ : CLSI Msg : CONNECT.Cfm CLS\_OK dlen: 8 DLSw: START-LFSM Serial2 (4000.5494.00dd->4000.9404.0001) event:DLC-Connect.Cnf DLSw: LFSM-E: station accepted the connection DLSw: START-LFSM TokenRing0 (4000.9404.0001->4000.5494.00dd) event:ADMIN-CONN DLSw: LFSM-F: accept incoming connection DISP Sent : CLSI Msg : CONNECT.Rsp dlen: 20 DLSw: END-LFSM (4000.9404.0001->4000.5494.00dd): state:CONN\_IN\_PEND ->CONNECTED

DISP Sent : CLSI Msg : FLOW.Req dlen: 0 DLSw: END-LFSM (4000.5494.00dd->4000.9404.0001): state:CONN\_OUT\_PEND->CONNECTED De sessie wanneer de controller (SDLC) wordt uitgeschakeld wordt weergegeven.

%LINEPROTO-5-UPDOWN: Line protocol on Interface Serial2, changed state to down %LINK-5-CHANGED: Interface Serial2, changed state to administratively down DLSW Received-ctlQ : CLSI Msg : DISCONNECT.Ind dlen: 8 DLSw: START-LFSM Serial2 (4000.5494.00dd->4000.9404.0001) event:DLC-Disc.Ind DLSw: LFSM-Q: acknowledge disconnect DISP Sent : CLSI Msg : DISCONNECT.Rsp dlen: 4

Daarna, verstuurt de router een DISK naar AS/400 (DISCONNECT.RSP). Dan begint het het lokale circuit af te breken.

DLSw: START-LFSM TokenRing0 (4000.9404.0001->4000.5494.00dd) event:ADMIN-STOP DLSw: LFSM-Z: close dlc station request DISP Sent : CLSI Msg : CLOSE\_STN.Req dlen: 4 DLSw: END-LFSM (4000.9404.0001->4000.5494.00dd): state:ESTABLISHED ->CLOSE\_PEND

DISP Sent : CLSI Msg : CLOSE\_STN.Req dlen: 4
DLSw: END-LFSM (4000.5494.00dd->4000.9404.0001): state:ESTABLISHED ->CLOSE\_PEND

DLSW Received-ctlQ : CLSI Msg : CLOSE\_STN.Cfm CLS\_OK dlen: 8 DLSw: START-LFSM TokenRing0 (4000.9404.0001->4000.5494.00dd) event:DLC-CloseStn.Cnf DLSw: LFSM-Y: driving partner to close circuit DLSw: START-LFSM Serial2 (4000.5494.00dd->4000.9404.0001) event:ADMIN-STOP DLSw: END-LFSM (4000.5494.00dd->4000.9404.0001): state:CLOSE\_PEND ->CLOSE\_PEND

DLSw: END-LFSM (4000.9404.0001->4000.5494.00dd): state:CLOSE\_PEND ->DISCONNECTED

DLSW Received-ctlQ : CLSI Msg : **DISCONNECT.Ind** dlen: 8 DLSw: START-LFSM Serial2 (4000.5494.00dd->4000.9404.0001) event:DLC-Disc.Ind DLSw: END-LFSM (4000.5494.00dd->4000.9404.0001): state:CLOSE\_PEND ->CLOSE\_PEND

DLSW Received-ctlQ : CLSI Msg : CLOSE\_STN.Cfm CLS\_OK dlen: 8 DLSW: START-LFSM Serial2 (4000.5494.00dd->4000.9404.0001) event:DLC-CloseStn.Cnf DLSW: LFSM-Y: removing local switch entity DLSW: END-LFSM (4000.5494.00dd->4000.9404.0001): state:CLOSE\_PEND ->DISCONNECTED Nadat de router de DISCONNECT.Ind (UA) van AS/400 ontvangt, duurt het het verwijderen van de sessie en beweegt u naar een ontkoppelingsstaat.

### **Gerelateerde informatie**

- <u>IBM-technologieën</u>
- Technische ondersteuning en documentatie Cisco Systems